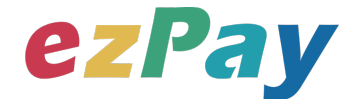

## 簡單行動支付股份有限公司

# 手機條碼與捐贈碼驗證 技術串接手冊

**適用範圍:手機條碼驗證、捐贈碼驗證** 

標準版

文件版本號: EZP\_BDV\_1.0.0

(文件為簡單行動支付股份有限公司版權所有)

輕鬆開立・批量申報・省時環保・成本低廉

電子發票加值服務平台

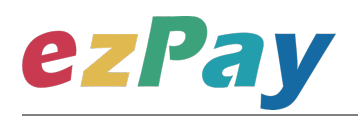

#### 版本異動

| 異動序號 | 文件版本號         | 修改內容 | 日期         |
|------|---------------|------|------------|
| 1    | EZP_BDV_1.0.0 | 初版   | 2021/02/21 |

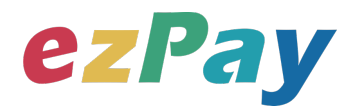

#### 目錄

| 一、串接目的                    |  |  |  |  |  |  |
|---------------------------|--|--|--|--|--|--|
| 二、 流程說明4                  |  |  |  |  |  |  |
| 三、 串接環境與作業流程6             |  |  |  |  |  |  |
| 四、 手機條碼驗證7                |  |  |  |  |  |  |
| (一)、  手機條碼驗證參數設定7         |  |  |  |  |  |  |
| (二)、 手機條碼驗證系統回應訊息9        |  |  |  |  |  |  |
| 五、 捐贈碼驗證11                |  |  |  |  |  |  |
| (一)、 捐贈碼驗證參數設定11          |  |  |  |  |  |  |
| (二)、 捐贈碼驗證系統回應訊息13        |  |  |  |  |  |  |
| 六、錯誤代碼15                  |  |  |  |  |  |  |
| 附件一 PostData_加密方法範例程式17   |  |  |  |  |  |  |
| 附件二.Result 解密方法範例程式19     |  |  |  |  |  |  |
| 附件三 CheckValue 產生規則範例程式20 |  |  |  |  |  |  |
| 附件四 CheckCode 產生規則範例程式22  |  |  |  |  |  |  |

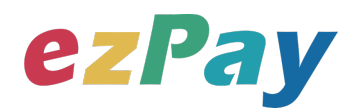

### 一、串接目的

提供 ezPay 電子發票加值服務平台〈以下簡稱本平台〉商店經由程式串接方式,透過本 平台查詢手機條碼與捐贈碼,是否存在於財政部電子發票整合服務平台。

(一)手機條碼驗證

可驗證手機條碼是否存在於財政部電子發票整合服務平台。

(二)捐贈碼驗證

可驗證捐贈碼是否存在財政部電子發票整合服務平台。

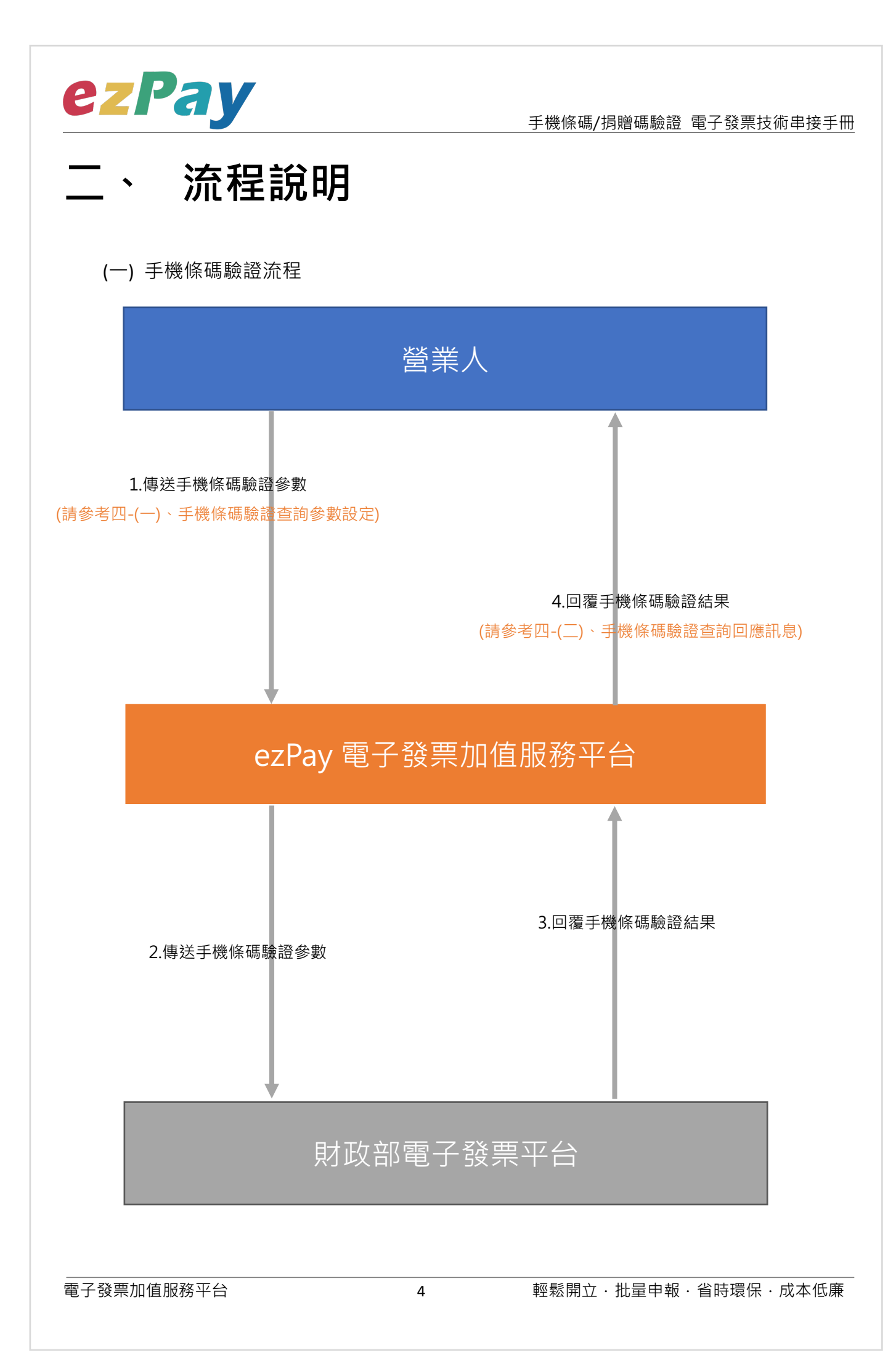

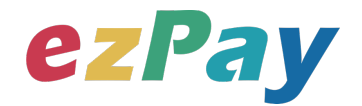

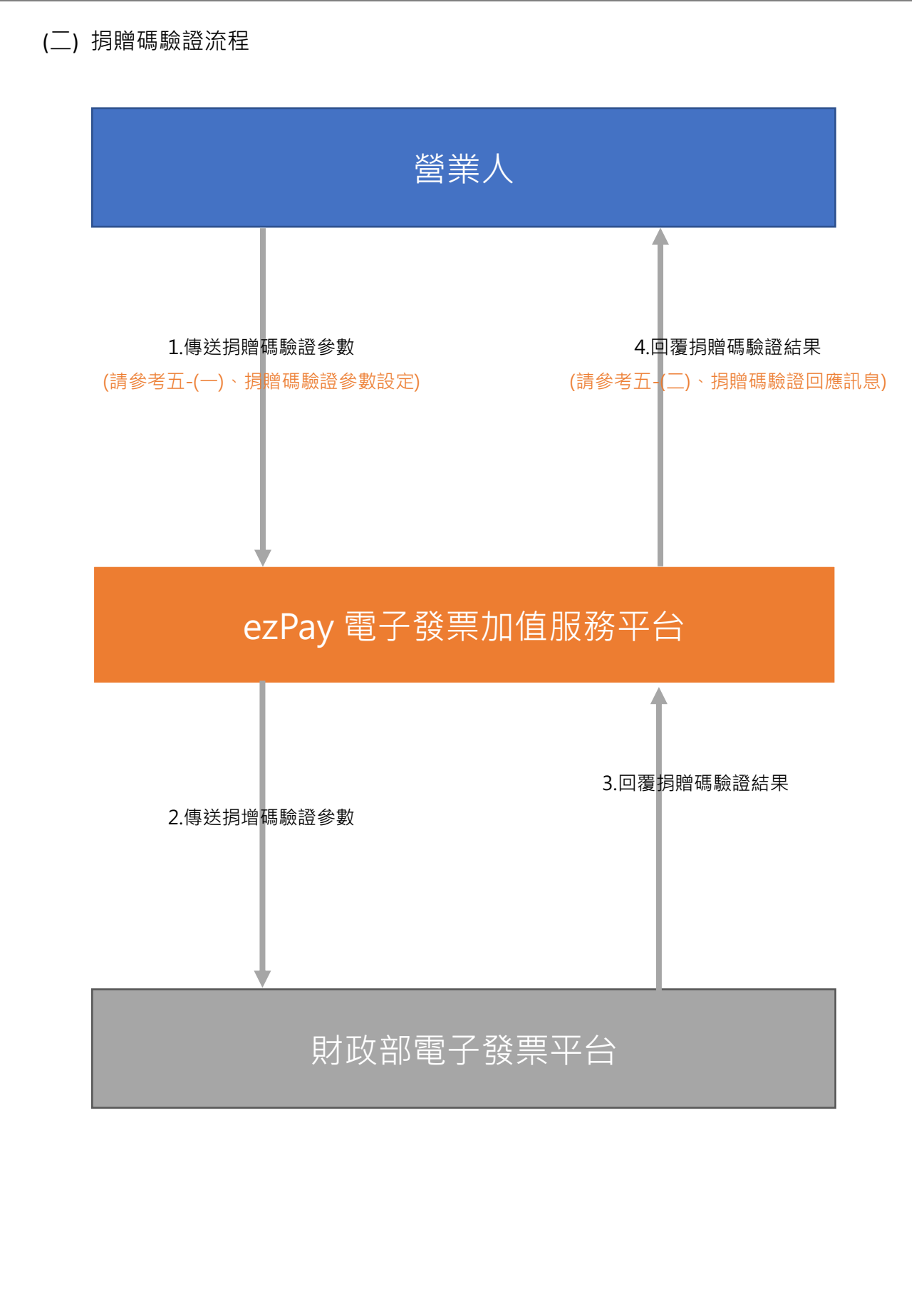

電子發票加值服務平台

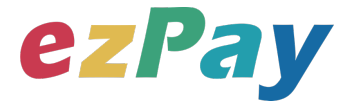

### 三、 串接環境與作業流程

(一) 測試環境:

- 1. 申請測試環境會員並開立商店:
  - (1) 於 ezPay 電子發票測試平台 <u>https://cinv.ezpay.com.tw/</u>申請會員並建立測試 商店。
  - (2) 取得測試商店 API 串接金鑰 Hash Key 及 Hash IV
- 2. 本平台審核會員資料並設定啟用電子發票測試平台。
- 於電子發票測試平台 <u>https://cinv.ezpay.com.tw/</u>,登入測試環境會員,進入電子 發票測試平台。
- (二) 正式環境:
  - 1. 註冊正式環境會員並開立商店:
    - (1) 於 ezPay 電子發票加值服務平台 <u>https://inv.ezpay.com.tw/</u>申請會員並建立 商店。
    - (2) 取得商店 API 串接金鑰 Hash Key 及 Hash IV。
  - 2. 待本平台審核會員資料並設定啟用電子發票加值服務平台。
  - 於 ezPay 電子發票加值服務平台 <u>https://inv.ezpay.com.tw/</u>,登入正式環境會員,進入電子發票加值服務平台。
- (三) 資料交換方式
  - 1. 商店以「HTTP POST」方式傳送發票資料至本平台進行開立。
  - 2. 傳送方式須以標準 Form Post 進行。
  - 3. 本平台以 Web Service 方式回應。
  - 4. 编碼格式為 UTF-8。

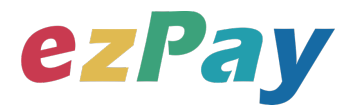

### 四、 手機條碼驗證

### (一)、手機條碼驗證參數設定

- 1. 串接網址:
  - (1) 測試串接網址:

https://cinv.ezpay.com.tw/Api\_inv\_application/checkBarCode

(2) 正式串接網址:

https://inv.ezpay.com.tw/Api\_inv\_application/checkBarCode

2. Post 參數說明:

| 參數名稱        | 參數中文名稱 | 必填 | 型態          | 備註                       |
|-------------|--------|----|-------------|--------------------------|
| MerchantID_ | 商店代號   | V  | Varchar(15) | ezPay 電子發票加值服務平台商店代號     |
| Version     | 串接程式版本 | V  | Varchar(5)  | 固定帶 1.0。                 |
| RespondType | 回傳格式   | V  | Varchar(5)  | JSON 或是 String。          |
| PostData_   | 加密資料   | V  | text        | 相關加密方法請參考" <b>附件一</b> "。 |
|             |        |    |             | 用來檢查此次資料回傳的合法性·串接時可      |
| CheckValue  | 檢查碼    | V  | Varchar(64) | 以比對此參數資料·來檢核是否為本平台所      |
|             |        |    |             | 回傳·檢核方法請參考"附件三"。         |

註:參數 MerchantID\_及 PostData\_後方有底線"\_"符號。

3. PostData\_內含欄位:

| 參數名稱             | 參數中文名稱 | 必填 | 型態          | 備註                            |
|------------------|--------|----|-------------|-------------------------------|
|                  |        | V  | Varchar(10) | 自從 Unix 纪元 (格林威治時間 1970 年 1   |
|                  | 時間戳記   |    |             | 月1日00:00:00)到當前時間的秒數,若        |
| TimoStamp        |        |    |             | 以 php 程式語言為例 · 即為呼叫 time()函式  |
| Timestamp        |        |    |             | 所回傳的值。                        |
|                  |        |    |             | 例:2014-05-15 15:00:00 這個時間的時間 |
|                  |        |    |             | 戳記為 1400137200                |
|                  |        | v  | Varchar(8)  | 帶入欲驗證的手機條碼。                   |
| CellphoneBarcode | 手機條碼   |    |             | 例:/ABC.122                    |
|                  |        |    |             | ※手機條碼載具檢核:第1碼為/+7碼            |

電子發票加值服務平台

輕鬆開立・批量申報・省時環保・成本低廉

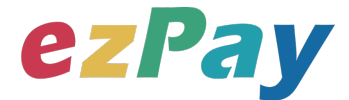

| 英、數字·除第 1 碼外·只有              |
|------------------------------|
| 0123456789                   |
| ABCDEFGHIJKLMNOPQRSTUVWXYZ + |
| 這 39 個字元,限大寫英字。              |

範例:

<form method="POST"

action="https://inv.ezpay.com.tw/Api\_inv\_application/checkBarCode">

<input type="text" name="MerchantID\_" value="3883991">

<input type="text" name="Version" value="1.0">

<input type="text" name="RespondType" value="JSON">

<input type="text" name="PostData\_"</p>

```
value="5e6541f62e8fcc195e876d55417cdc175c837dfda910c9b84da28dade2cc7ee8df67
```

```
a1cdec51adb720771c7a315e3861b2f57024840bf7a2f1c01173b0df90dd">
```

```
<input type="text" name="CheckValue"</p>
```

```
value="C6551F6705CF6F0B9218D4DE97B95648005438B9BDF61E3E67B38EB7AEEE04A5" >
```

```
<input type="submit" value="Submit">
```

</form>

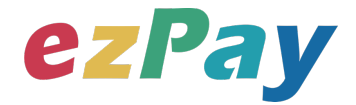

### (二)、手機條碼驗證系統回應訊息

1. 回應訊息格式為依 RespondType 所帶的參數回傳對應格式。 回傳格式為兩種: Json 及 String:

- (1) 若 RespondType = JSON · 則請參考以下「JSON 回傳參數說明」。
- (2) 若 RespondType = String · 則請參考以下「String 回傳參數說明」。
- 2. JSON 回傳參數說明:

本平台會於接收商戶資訊完成回應下列訊息

| 參數名稱       | 參數中文名稱 | 型態          | 備註                         |
|------------|--------|-------------|----------------------------|
|            |        |             | 1.手機條碼驗證成功‧則回傳 SUCCESS。    |
| Status     | 回傳狀態   | Varchar(10) | 2.驗證失敗·則回傳錯誤代碼。            |
|            |        |             | 錯誤代碼請參考" <u>六、錯誤代碼</u> " 。 |
| Message    | 回傳訊息   | Varchar(30) | 文字·此次回傳狀態說明。               |
|            | 中拉玛式化毕 | Varchar(E0) | 此次串接之 API 功能代號·查詢中獎發票為     |
| APIID      | 中按住玑ၤ號 | varchar(50) | barCodeCheck               |
| Version    | 串接程式版本 | Varchar(5)  | 此次串接 API 功能版本。             |
| MerchantID | 商店代號   | Varchar(15) | ezPay 電子發票加值服務平台商店代號。      |
| Result     | 回傳資料   | JSON        | JSON 格式。                   |
|            |        |             | 用來檢查此次資料回傳的合法性·串接時可以比對此    |
| CheckCode  | 檢查碼    | Varchar(64) | 參數資料,來檢核是否為本平台所回傳,檢核方法請    |
|            |        |             | 參考"附件四"。                   |

#### Result 內容包含資料如下:

| 參數名稱             | 參數中文名稱 | 型態         | 備註                              |
|------------------|--------|------------|---------------------------------|
| CellphoneBarcode | 手機條碼   | Varchar(8) | 回傳此次驗證的手機條碼。                    |
| IsExist          | 驗證結果   | Varchar(1) | 手機條碼是否存在於財政部電子發票整合服務平台。<br>Y=存在 |
|                  |        |            | N=不存在                           |

#### 範例:

{"Status":"SUCCESS","Message":"\u67e5\u8a62\u6210\u529f","APIID":"barCodeCheck","V ersion":"1.0","MerchantID":"3883991","Result":"0628256c389824ce257c6e8796707aa3bc8 03d2245f4894261dbae64ff9a51f34f519b79c3fd8892157a8703779ab7639c62c3d078e7c8 a09006a27f4f8aefbb","CheckCode":"052E06C3720642DE306C1C33F921713EA4BA6DB99 70C78F6C98952D4E69E85F7"}

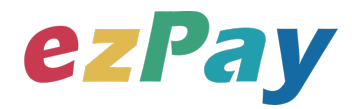

| 參數名稱       | 參數中文名稱 | 型態          | 備註                                                             |
|------------|--------|-------------|----------------------------------------------------------------|
| Status     | 回傳狀態   | Varchar(10) | 1.手機條碼驗證成功‧則回傳 SUCCESS。<br>2.驗證失敗‧則回傳錯誤代碼。<br>錯誤代碼請參考"六、錯誤代碼"。 |
| Message    | 回傳訊息   | Varchar(30) | 文字,此次回傳狀態說明。                                                   |
| MerchantID | 商店代號   | Varchar(15) | ezPay 電子發票加值服務平台商店代號。                                          |
| Result     | 回傳資料   | String      | String 格式。                                                     |
| CheckCode  | 檢查碼    | Varchar(64) | 用來檢查此次資料回傳的合法性·串接時可以比對此<br>參數資料·來檢核是否為本平台所回傳·檢核方法請<br>參考"附件四"。 |

#### 3. String 回傳參數說明:

#### Result 內容包含資料如下:

| 參數名稱         | 參數中文名稱 | 型態         | 備註                                       |
|--------------|--------|------------|------------------------------------------|
| PhoneBarcode | 手機條碼   | Varchar(8) | 回傳此次驗證的手機條碼。                             |
| IsExist      | 驗證結果   | Varchar(1) | 手機條碼是否存在於財政部電子發票整合服務平台。<br>Y=存在<br>N=不存在 |

#### 範例:

Status=SUCCESS&Message=%E6%9F%A5%E8%A9%A2%E6%88%90%E5%8A%9F&APIID =barCodeCheck&Version=1.0&MerchantID=3883991&Result=0628256c389824ce257c6 e8796707aa3bc803d2245f4894261dbae64ff9a51f34f519b79c3fd8892157a8703779ab763 9c62c3d078e7c8a09006a27f4f8aefbb&CheckCode=052E06C3720642DE306C1C33F9217 13EA4BA6DB9970C78F6C98952D4E69E85F7&EndStr=%23%23

#### Urldecode() 後的結果:

Status=SUCCESS&Message=查詢成功

&APIID=barCodeCheck&Version=1.0&MerchantID=3883991&Result=0628256c389824c e257c6e8796707aa3bc803d2245f4894261dbae64ff9a51f34f519b79c3fd8892157a870377 9ab7639c62c3d078e7c8a09006a27f4f8aefbb&CheckCode=052E06C3720642DE306C1C3 3F921713EA4BA6DB9970C78F6C98952D4E69E85F7&EndStr=##

PS:String 格式回傳時,會多回 EndStr=##,代表資料結尾,確保資料完整性。

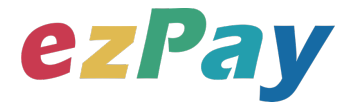

### 五、 捐贈碼驗證

### (一)、捐贈碼驗證參數設定

- 1. 串接網址:
  - (1) 測試串接網址:

https://cinv.ezpay.com.tw/Api\_inv\_application/checkLoveCode

(2) 正式串接網址:

https://inv.ezpay.com.tw/Api\_inv\_application/checkLoveCode

2. Post 參數說明:

| 參數名稱        | 參數中文名稱 | 必填 | 型態          | 備註                        |
|-------------|--------|----|-------------|---------------------------|
| MerchantID_ | 商店代號   | V  | Varchar(15) | ezPay 電子發票加值服務平台商店代號      |
| Version     | 串接程式版本 | V  | Varchar(5)  | 固定帶 1.0。                  |
| RespondType | 回傳格式   | V  | Varchar(5)  | JSON 或是 String。           |
| PostData_   | 加密資料   | V  | text        | 相關加密方法請參考" <b>附件一</b> " 。 |
|             |        |    |             | 用來檢查此次資料回傳的合法性,串接時可       |
| CheckValue  | 檢查碼    | V  | Varchar(64) | 以比對此參數資料,來檢核是否為本平台所       |
|             |        |    |             | 回傳·檢核方法請參考"附件三"。          |

註:參數 MerchantID\_及 PostData\_後方有底線"\_"符號。

3. PostData\_內含欄位:

| 參數名稱      | 參數中文名稱 | 必填 | 型態          | 備註                            |
|-----------|--------|----|-------------|-------------------------------|
|           |        | ~  | Varchar(10) | 自從 Unix 纪元(格林威治時間 1970 年 1    |
|           | 時間戳記   |    |             | 月1日00:00:00)到當前時間的秒數·若        |
| TimeStemp |        |    |             | 以 php 程式語言為例 · 即為呼叫 time()函式  |
| Timestamp |        |    |             | 所回傳的值。                        |
|           |        |    |             | 例:2014-05-15 15:00:00 這個時間的時間 |
|           |        |    |             | 戳記為 1400137200                |
| LoveCode  | 捐贈碼    | V  | Int(7)      | 1.帶入欲驗證的捐贈碼。                  |
|           |        |    |             | 2.限 3~7 碼純正整數。                |

電子發票加值服務平台

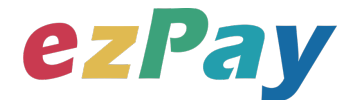

#### 範例:

<form method="POST"

action="https://inv.ezpay.com.tw/Api\_inv\_application/checkLoveCode">

<input type="text" name="MerchantID\_" value="3883991">

<input type="text" name="Version" value="1.0">

<input type="text" name="RespondType" value="JSON">

<input type="text" name="PostData\_"</p>

value="5e6541f62e8fcc195e876d55417cdc176dc621559fff78b096cae352ccb546e42e102

c63db5e586eb87713aaa13323385eb1e9006fc8cbbb6d00458ffd46c422">

<input type="text" name="CheckValue"</p>

value="DA5016ED7D5A6641A7FF3CB01CDF5E9DCD8C913261D81D7BC8EC9BBDDE9C5 7A7">

<input type="submit" value="Submit">

</form>

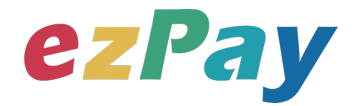

### (二)、捐贈碼驗證系統回應訊息

1. 回應訊息格式為依 RespondType 所帶的參數回傳對應格式。 回傳格式為兩種: Json 及 String:

- (3) 若 RespondType = JSON · 則請參考以下「JSON 回傳參數說明」。
- (4) 若 RespondType = String · 則請參考以下「String 回傳參數說明」。
- 2. JSON 回傳參數說明:

本平台會於接收商戶資訊完成回應下列訊息

| 參數名稱       | 參數中文名稱 | 型態          | 備註                         |
|------------|--------|-------------|----------------------------|
|            |        |             | 1.手機條碼驗證成功‧則回傳 SUCCESS。    |
| Status     | 回傳狀態   | Varchar(10) | 2.驗證失敗·則回傳錯誤代碼。            |
|            |        |             | 錯誤代碼請參考" <u>六、錯誤代碼</u> " 。 |
| Message    | 回傳訊息   | Varchar(30) | 文字·此次回傳狀態說明。               |
|            | 中垵积式代验 | Varchar(50) | 此次串接之 API 功能代號·查詢中獎發票為     |
| APIID      | 中按性玑ၤ號 | varchar(50) | LoveCodeCheck              |
| Version    | 串接程式版本 | Varchar(5)  | 此次串接 API 功能版本。             |
| MerchantID | 商店代號   | Varchar(15) | ezPay 電子發票加值服務平台商店代號。      |
| Result     | 回傳資料   | JSON        | JSON 格式。                   |
|            |        |             | 用來檢查此次資料回傳的合法性,串接時可以比對此    |
| CheckCode  | 檢查碼    | Varchar(64) | 參數資料,來檢核是否為本平台所回傳,檢核方法請    |
|            |        |             | 參考"附件四"。                   |

#### Result 內容包含資料如下:

| 參數名稱     | 參數中文名稱 | 型態         | 備註                     |  |
|----------|--------|------------|------------------------|--|
| Lovecode | 挶贈碼    | Int(7)     | 回傳此次驗證的捐贈碼。            |  |
|          | 驗證結果   | Varchar(1) | 捐贈碼是否存在於財政部電子發票整合服務平台。 |  |
| IsExist  |        |            | Y=存在                   |  |
|          |        |            | N=不存在                  |  |

範例:

{"Status":"SUCCESS","Message":"\u67e5\u8a62\u6210\u529f","APIID":"LoveCodeChe ck","Version":"1.0","MerchantID":"3883991","Result":"f2d66e82840fc9c831f4fae144c08 3f0ea59a99a4f726ddfe93430b23f3ec2d5","CheckCode":"D41DEA8D3F20A483DA523 F954AEE6FE1807FCEB3A163ECA67A942C9890DFC669"}

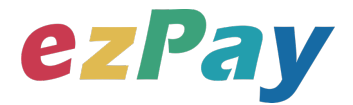

#### 3. String 回傳參數說明:

| 參數名稱       | 參數中文名稱 | 型態          | 備註                         |
|------------|--------|-------------|----------------------------|
|            |        |             | 1.捐贈碼驗證成功.則回傳 SUCCESS。     |
| Status     | 回傳狀態   | Varchar(10) | 2.驗證失敗·則回傳錯誤代碼。            |
|            |        |             | 錯誤代碼請參考" <u>六、錯誤代碼</u> " 。 |
| Message    | 回傳訊息   | Varchar(30) | 文字·此次回傳狀態說明。               |
| MerchantID | 商店代號   | Varchar(15) | ezPay 電子發票加值服務平台商店代號。      |
| Result     | 回傳資料   | String      | String 格式。                 |
|            |        |             | 用來檢查此次資料回傳的合法性,串接時可以比對此    |
| CheckCode  | 檢查碼    | Varchar(64) | 參數資料,來檢核是否為本平台所回傳,檢核方法請    |
|            |        |             | 參考"附件四"。                   |

#### Result 內容包含資料如下:

| 參數名稱     | 參數中文名稱 | 型態         | 備註                                      |  |
|----------|--------|------------|-----------------------------------------|--|
| Lovecode | 捐贈碼    | Int(7)     | 回傳此次驗證的捐贈碼。                             |  |
| IsExist  | 驗證結果   | Varchar(1) | 捐贈碼是否存在於財政部電子發票整合服務平台。<br>Y=存在<br>N=不存在 |  |

#### 範例:

Status=SUCCESS&Message=%E6%9F%A5%E8%A9%A2%E6%88%90%E5%8A%9 F&APIID=LoveCodeCheck&Version=1.0&MerchantID=3883991&Result=f2d66e82840f c9c831f4fae144c083f0ea59a99a4f726ddfe93430b23f3ec2d5&CheckCode=D41DEA8 D3F20A483DA523F954AEE6FE1807FCEB3A163ECA67A942C9890DFC669&EndStr =%23%23

Urldecode() 後的結果:

Status=SUCCESS&Message=查詢成功

&APIID=LoveCodeCheck&Version=1.0&MerchantID=3883991&Result=f2d66e82840fc 9c831f4fae144c083f0ea59a99a4f726ddfe93430b23f3ec2d5&CheckCode=D41DEA8D 3F20A483DA523F954AEE6FE1807FCEB3A163ECA67A942C9890DFC669&EndStr= ##

PS:String 格式回傳時,會多回 EndStr=##,代表資料結尾,確保資料完整性。

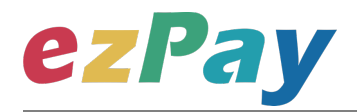

### 六、錯誤代碼

商店可能遭遇下列錯誤狀況,其錯誤代碼與對應的錯誤原因如下表所示:

| 錯誤代碼     | 錯誤原因         | 備註 |
|----------|--------------|----|
| API10001 | 缺少參數         |    |
| API10002 | 查詢失敗         |    |
| API10004 | 參數錯誤         |    |
| CBC10001 | 欄位資料空白       |    |
| CBC10002 | 欄位資料格式錯誤     |    |
| CBC10003 | 異常終止         |    |
| CBC10004 | 財政部大平台網路連線異常 |    |

1. 手機條碼驗證 - 錯誤代碼:

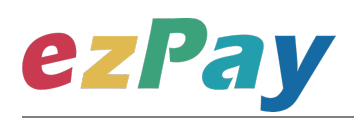

#### 2. 捐贈碼 - 錯誤代碼:

| 錯誤代碼     | 錯誤原因         | 備註 |
|----------|--------------|----|
| API10001 | 缺少參數         |    |
| API10002 | 查詢失敗         |    |
| API10004 | 參數錯誤         |    |
| CLC10001 | 欄位資料空白       |    |
| CLC10002 | 欄位資料格式錯誤     |    |
| CLC10003 | 異常終止         |    |
| CLC10004 | 財政部大平台網路連線異常 |    |

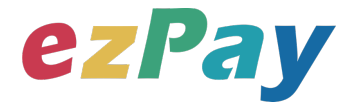

### 附件一 PostData\_加密方法範例程式

```
A. PostData_加密方法(以 PHP、.net c#為例):
```

傳送驗證資料中,商店代號(MerchantID\_)、串接程式版本(Version)、回傳格式

(RespondType)、檢查碼(CheckValue)之外,其餘欄位均須採用 AES-256 CBC 加密後放到 PostData\_欄位,再以 PHP、.net c#版本程式語言透過幕後方式送至電子發票查詢/驗證閘 道,可參考 CURL 模組。

以下提供 PHP 版本程式語言範例以供參考:

```
<?php
```

```
$MerchantID_ = '3883991';
```

```
$key = 'rsBjnlvMG3VMMWsEynTK3PWiGccHuYiV';
```

```
$iv = 'SdsatSdXm1vH7N3T';
```

```
$temp_data = Array(
```

```
'TimeStamp' => time(),
```

```
'CellphoneBarcode' => '/AAA.CCC'
```

```
);
```

```
$post_data_str = http_build_query($temp_data); //轉成字串排列
```

```
$post_data = trim(bin2hex(openssl_encrypt(addpadding($post_data_str), 'aes-256-
cbc', $key, OPENSSL_RAW_DATA | OPENSSL_ZERO_PADDING, $iv)));
$checkValue = checkValue($post_data, $key, $iv);
```

```
$transaction_data_array = array(//送出欄位
```

```
'MerchantID_' => $MerchantID_,
'Version' => '1.0',
'RespondType' => 'JSON',
'PostData_' => $post_data,
'CheckValue' => $checkValue
```

```
);
```

// ==== \$post\_data\_str 陣列轉成字串樣式如下 ======== //

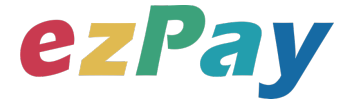

TimeStamp=1589261733&CellphoneBarcode=%2FAAA.CCC

```
// ==== $post_data 壓碼後樣式如下(僅供樣式參考,依實際資料為主) ======== //
```

\$post\_data=ed2d2219af6cc92b9504be630658c70bd5eea80358a675cfa2e2f110002b92 af244814d24a937c339e7ce938b4a32653daf85ba9a871b8003b0a5aed4db5e9bf

\$transaction\_data\_str = http\_build\_query(\$transaction\_data\_array);

\$result

= curl\_work(\$url, "POST", \$transaction\_data\_str); //背景送出

// ====== \$result 印出結果樣式如下(僅供樣式參考,依實際資料為主) ====== //

Array

(

[url] => https://linv.ezpay.com.tw/Api\_inv\_application/checkBarCode [sent\_parameter] =>

MerchantID\_=3883991&Version=1.0&RespondType=JSON&PostData\_=ed2d2219af6cc 92b9504be630658c70bd5eea80358a675cfa2e2f110002b92af244814d24a937c339e7ce 938b4a32653daf85ba9a871b8003b0a5aed4db5e9bf&CheckValue=5D7A25D069D176C 187A5161B77064DB1E49C4A7BEBC56D2A1CEBF743D019820B

[http\_status] => 200

[curl\_error\_no] => 0

[web\_info] =>

{"Status":"SUCCESS","Message":"\u67e5\u8a62\u6210\u529f","APIID":"barCodeCheck" ,"Version":"1.0","MerchantID":"3883991","Result":"0628256c389824ce257c6e8796707a a3bc803d2245f4894261dbae64ff9a51f34f519b79c3fd8892157a8703779ab7639c62c3d 078e7c8a09006a27f4f8aefbb","CheckCode":"052E06C3720642DE306C1C33F921713E A4BA6DB9970C78F6C98952D4E69E85F7"}

)

\*/

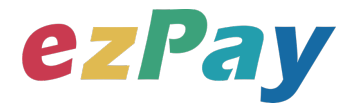

### 附件二.Result 解密方法範例程式

Result 解密方法(以 PHP、.net c#為例):

傳送驗證資料中,商店代號(MerchantID\_)、串接程式版本(Version)、回傳格式

(RespondType)、檢查碼(CheckValue)之外,其餘欄位均採用 AES-256 CBC 加密後放到

Result 欄位。

範例參數:

Result =>

0628256c389824ce257c6e8796707aa3bc803d2245f4894261dbae64ff9a51f34f519b79c3f d8892157a8703779ab7639c62c3d078e7c8a09006a27f4f8aefbb Hash Key => rsBjnlvMG3VMMWsEynTK3PWiGccHuYiV Hash IV => SdsatSdXm1vH7N3T

解密步驟:

1. Result

做 AES 256 CBC 解密: CellphoneBarcode=%2FAAA.CCC&IsExist=N

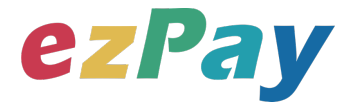

### 附件三 CheckValue 產生規則範例程式

- 1. 將 PostData\_加密字串前後加上商店串接專屬 Hash Key 值與商店串接專屬 Hash IV 值。
- 2. 將串聯後的字串用 SHA256 壓碼後轉大寫。

範例參數:

Result =>

0628256c389824ce257c6e8796707aa3bc803d2245f4894261dbae64ff9a51f34f519b79c3f d8892157a8703779ab7639c62c3d078e7c8a09006a27f4f8aefbb Hash Key => rsBjnlvMG3VMMWsEynTK3PWiGccHuYiV Hash IV => SdsatSdXm1vH7N3T

產生步驟:

(1) Result 內容 前後加上 商店串接專屬 的 Hash Key 及 Hash IV

HashKey=rsBjnlvMG3VMMWsEynTK3PWiGccHuYiV&0628256c389824ce257c6e879670 7aa3bc803d2245f4894261dbae64ff9a51f34f519b79c3fd8892157a8703779ab7639c62c3d 078e7c8a09006a27f4f8aefbb&HashIV=SdsatSdXm1vH7N3T

(2) 使用 SHA256 壓碼過後並轉大寫 · 字串結果如下:

052E06C3720642DE306C1C33F921713EA4BA6DB9970C78F6C98952D4E69E85F7

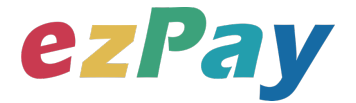

以下提供 PHP 版本程式語言範例以供參考:

<?php

/\*\*

- \* 產生 check value
- \* @param str \$string 原始字串
- \* @param str \$key 串接金鑰 Hash Key 值

\* @param str \$iv 串接金鑰 Hash IV 值

\* @return str check value

function checkValue(\$string = ", \$key = ", \$iv = ")

```
{
```

return strtoupper(hash('sha256', "HashKey={\$key}&{\$string}&HashIV={\$iv}"));

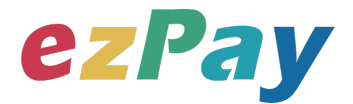

### 附件四 CheckCode 產生規則範例程式

- 1. 將 PostData\_加密字串前後加上商店串接專屬 Hash Key 值與商店串接專屬 Hash IV 值。
- 2. 將串聯後的字串用 SHA256 壓碼後轉大寫。

#### 範例參數:

(1)排列參數欄位並串聯

InvoiceTransNo=14061313541640927&MerchantID=3622183&MerchantOrderNo=2

01409170000001&RandomNum=0142&TotalAmt=500

(2)前後加上商店串接專屬的 Hash IV 及 Hash Key

HashIV=1234567891234567&InvoiceTransNo=14061313541640927&MerchantID=

3622183&MerchantOrderNo=201409170000001&RandomNum=0142&TotalAmt=5

00&HashKey=abcdefghijklmnopqrstuvwxyzabcdef

(3)使用 SHA256 壓碼過後並轉大寫。字串結果如下:

303AB800650B724733B5D91CBCE075D9EA09E4CDE9CD33461D45F07D5EC7E ECB

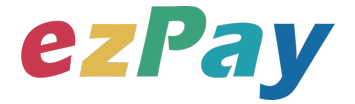

以下提供 PHP 版本程式語言範例以供參考:

\$check\_str . '&HashKey=abcdefghijkImnopqrstuvwxyzabcdef'));

print\_r(\$check\_code);

\$check\_code=303AB800650B724733B5D91CBCE075D9EA09E4CDE9CD33461D45F0

#### 7D5EC7EECB